## **Openshift basics**

## Contents

- 1 Telepítés
   1.1 Törlés
- 2 Login
  - 4 2.1 Új névtér hozzáadása
- 3 Deployment és service létrehozása
- 4 Openshift sepcific commands
- 5 Openshift specific object
   5.1 DeploymentConfig
  - 5.2 Service with ssl encryption
  - ♦ 5.3 Router
  - 5.4 SecurityContextConstraints
  - ♦ 5.5 Template
  - 5.6 Fájl másolása konténerekb?l
- 6 Minishfit docker registry
  - 6.1 Áttekintés
    6.2 Belépés az openshfit registriy-be
  - 6.3 docker build és push
  - 6.4 Teszt alkalmazás futtatása

# Telepítés

Telepítsük fel a függ?ségeket, ha ezek hiányoznának A minisfhit KVM virtuális gépet hoz létre, amit docker-machine driver-el vezérel.

# sudo dnf install libvirt qemu-kvm

#### Telepítsük föl a docker-machine driver-t:

# curl -L https://github.com/dhiltgen/docker-machine-kvm/releases/download/v0.10.0/docker-machine-driver-kvm-centos7 -o /usr/local/bin/docker # chmod +x /usr/local/bin/docker-machine-driver-kvm

Külön fel kell telepítsük az oc scriptet, ami az OpenShfit parancssori eszköze: https://github.com/CCI-MOC/moc-public/wiki/Installing-the-oc-CLI-tool-of-OpenShift

ln -s /path to download/oc /usr/bin/oc

Harmadik lépésként le kell tölteni a minishift binárist. Ezzel indíthatjuk el majd a lokális, egy node-os clusterünket. Ez csak az indító script, induláskor le fogja tölteni az oc programot és a centOs-mini-t, majd libvirt-el létrehoz egy qemu virtuális gépet. https://github.com/minishift/minishift/releases

# ln -s /path to download /minishift-1.34.0-linux-amd64/minishift /usr/bin/minishift

#### Indítsuk el a minishift-et.

```
# minishift start
-- Starting profile 'minishift'
-- Check if deprecated options are used ... OK
...
The server is accessible via web console at:
    https://192.168.42.185:8443/console
You are logged in as:
    User: developer
    Password: developer
To login as administrator:
    oc login -u system:admin
```

Ha letöltötte a CentOS-t és feltelepítette rá az OpenShfit-et, ki fogja írni, hogy az OpenShift konzol milyen címen érhet? el. Ez a KVM VM IP címe. Ezen felül láthatjuk, hogy két user-t is létrehozott, egy admin-t és egy developer-t.

Virsh-val nézzük meg hogy fut e a VM:

# virsh list --all
Id Name State
\_\_\_\_\_\_1 minishift running

## Törlés

A minishift delete paranccsal az aktuális VM-et töröljük csak le, nem a minishift programot. A törlés után egy minishift start új VM-et fog készíteni.

# minishift delete
You are deleting the Minishift VM: 'minishift'. Do you want to continue [y/N]?: y
Removing entries from kubeconfig for cluster: 192-168-42-64:8443
Deleting the Minishift VM...
Minishift VM deleted.

# Login

Az oc login paranccsal kell belépni a klaszerbe. A sikeres oc login inicializálja a kubernetes config-ot is.

# oc login -u system:admin Logged into "https://192.168.42.185:8443" as "system:admin" using existing credentials.

You have access to the following projects and can switch between them with 'oc project <projectname>':

```
default
kube-dns
kube-proxy
kube-public
kube-system
* myproject
```

OpenShift-ben a projekt egyenl? a Kubernetes névtérrel. Láthatjuk, hogy a myproject névtérbe vagyunk belépve.

#### Listázzuk a Kubernetes konfigurációt:

```
# kubectl config view
....
- context:
    cluster: 192-168-42-185:8443
    namespace: myproject
    user: system:admin/192-168-42-185:8443/system:admin
name: myproject/192-168-42-185:8443/system:admin
```

Láthatjuk, hogy létrehozott az oc login egy külön kontextust. Innent?l kezdve a kubectl parancsokat tudjuk használni.

Listázzuk ki a felhasználókat. Látni fogjuk hogy a fenti is látott system és developer felhasználók vannak a klaszterben:

| # kubectl g | et users                             |           |                       |
|-------------|--------------------------------------|-----------|-----------------------|
| NAME        | UID                                  | FULL NAME | IDENTITIES            |
| developer   | f59113f2-9f30-11e9-ba85-525400efb4ec |           | anypassword:developer |
| system      | df29da3c-9f35-11e9-ba85-525400efb4ec |           | anypassword:system    |

### A webes konzolon is be tudunk lépni: https://192.168.42.64:8443/console/catalog

| ← → C ▲ Not secure   https://192.168.42.64:844 | 13/console/catalog          | \$ 6                                          |                  |
|------------------------------------------------|-----------------------------|-----------------------------------------------|------------------|
| Apps                                           | Redukent - 🕈 Made Roy No. 🕈 | Market Series 1 1 1                           | tala kashariy    |
| okd                                            |                             | © ~                                           | 💄 developer 🗸    |
| Q Search Catalog                               |                             | My Projects 📑                                 | • Create Project |
| Browse Catalog                                 | Custom Add 🗸                | 2 of 2 Projects                               |                  |
| All Languages Databases Middleware             | CI/CD Other                 | mynamespace<br>created by developer a day ago | ;                |
| Filter ~ 20 Items                              |                             | My Project<br>myproject - created by develop  | er a dav ago     |
| .NET                                           | 1                           | lnitial developer project                     |                  |

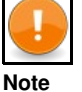

Ha kés?bb újra el akarjuk indítani a minishfit-et, akkor fontos, hogy indulás el?tt a kubectl kontextust átállítsuk a minishfit-es kontextusra ha több kontextusunk is van, különben nem fog elindulni a minishfit.

# kubectl config use-context myproject/192-168-42-185:8443/system:admin

### Új névtér hozzáadása

#### Hozzuk létre az új névteret.

# kubectl create namespace mynamespace

# kubectl create rolebinding developer-admin --namespace=mynamespace --clusterrole=admin --user=developer rolebinding.rbac.authorization.k8s.io/developer-admin created

#### Ezzel létrejött a developer-admin rolebindig a mynamespace-ben, listázzuk ki:

```
# kubectl get rolebinding developer-admin -n mynamespace -o yaml
apiVersion: rbac.authorization.k8s.io/v1
kind: RoleBinding
metadata:
    creationTimestamp: "2019-09-22T10:51:012"
    name: developer-admin
    namespace: mynamespace
    resourceVersion: "35751"
    selfLink: /apis/rbac.authorization.k8s.io/v1/namespaces/mynamespace/rolebindings/developer-admin
    uid: de318108-dd26-11e9-bc53-52540074f436
roleRef:
    apiGroup: rbac.authorization.k8s.io
    kind: ClusterRole
    name: admin
    subjects:
    apiGroup: rbac.authorization.k8s.io
    kind: User
    name: developer
```

#### Most lépjünk be a developer-el, láthatjuk, hogy megjelent a névtér listában a mynamespace is:

```
# oc login
Authentication required for https://192.168.42.214:8443 (openshift)
Username: developer
Password:
Login successful.
```

You have access to the following projects and can switch between them with 'oc project <projectname>':

mynamespace
\* myproject

Using project "myproject".

# Deployment és service létrehozása

```
apiVersion: apps/v1
kind: Deployment metadata:
  name: nginx-deployment
labels:
    app: nginx
spec:
  replicas: 3
selector:
    matchLabels:
       app: nginx
  revisionHistoryLimit:5
  strategy:
   type: RollingUpdate
   rollingUpdate:
       maxSurge:1
       maxUnavailable: 1
  template:
    metadata:
       labels:
         app: nginx
    spec:
containers:
        - name: nginx
          image: bitnami/nginx
         ports:
           containerPort: 80
```

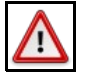

Warning

Az OpenShift-el nem kompatibilis a standard ngingx image, mert root felhasználóval kéne futtatni, ahhoz hogy létre tudja hozni a szükséges mappákat a konténerben. Ez ki van küszöbölve a **bitnami/nginx** image-ben.

# kubectl apply -f deployment-demo.yaml

| # kubectl get depl | oyment  |         |            |           |     |
|--------------------|---------|---------|------------|-----------|-----|
| NAME               | DESIRED | CURRENT | UP-TO-DATE | AVAILABLE | AGE |
| nginx-deployment   | 3       | 3       | 3          | 3         | 2d  |

```
apiVersion: v1
kind: Service
metadata:
    name: nginx-service
    namespace: my-namespace
spec:
    ports:
    - nodePort: 32730
    port: 8080
    protocol: TCP
```

targetPort: 8080
selector:
 app: nginx
type: NodePort

# kubectl apply -f service-demo.yaml
service/http created

# kubectl get svc NAME TYPE CLUSTER-IP EXTERNAL-IP PORT(S) AGE nginx-service NodePort 172.30.198.61 <none> 8080:32730/TCP 31s

### Openshfit console:

|   | Services Learn More @ |
|---|-----------------------|
| > | Filter by label       |
| > | Name<br>nginx-service |
|   |                       |

# minishfit ip 192.168.42.185

http://192.168.42.185:32730/

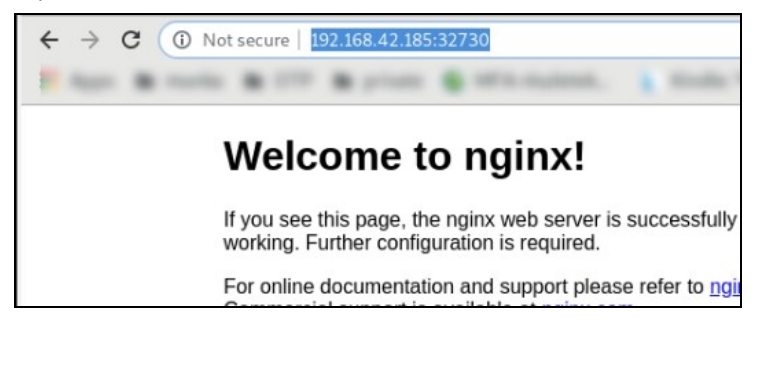

| <pre># kubectl get pods<br/>NAME<br/>nginx-deployment-58b5fbbff4-6cztz<br/>nginx-deployment-58b5fbbff4-bsq6x<br/>nginx-deployment-58b5fbbff4-gzr8g</pre>                | READY<br>1/1<br>1/1<br>1/1 | STATUS<br>Running<br>Running<br>Running | RESTARTS<br>0<br>0<br>0 | AGE<br>7m<br>7m<br>7m |
|----------------------------------------------------------------------------------------------------|----------------------------|-----------------------------------------|-------------------------|-----------------------|
| <pre># kubectl exec -it nginx-deployment \$ curl nginx-service:8080 <!--DCTYPE html--> <html> <html> <head> <title>Welcome to nginx!</title></head></html></html></pre> | -58b5fbbi                  | ff4-6cztz ,                             | /bin/bash               |                       |

# **Openshift sepcific commands**

# **Openshift specific object**

DeploymentConfig

## Service with ssl encryption

Az egésznek a mozgató rugója, hogy a service objektumban szerepeltetjük a **service.alpha.openshift.io/serving-cert-secret-name** annotációt. Az itt megadott értékkel (a példában **my-app-internal-cert**) létre fog jönni automatikusan egy TLS típusú secret mikor kiadjuk a svc-re az apply parancsot. service.yaml

```
metadata:
    annotations:
    service.alpha.openshift.io/serving-cert-secret-name: my-app-internal-cert
    labels:
        app: my-app
        configurable: "true"
        name: my-app
        namespace: mynamespace
...
```

#### Ezt a kulcsot fogja a service titkosításra használni.

A my-app-internal-cert secret-et bele kell tenni a Deployment-hez tartozó service-account-ba is, hogy mount-olni tudjuk majd a pod-ba: service-account.yaml

```
apiVersion: v1
kind: ServiceAccount
metadata:
labels:
    app: my-app
    name: my-app
secrets:
...
- name: my-app-internal-cert
```

#### deployment.yaml

```
- mountPath: /var/run/secrets/https-internal-cert
    name: https-internal-cert
    readOnly: true
...
volumes:
    name: https-internal-cert
    secret:
    defaultMode: 420
    secretName: my-app-internal-cert
```

### Router

http://people.redhat.com/jrivera/openshift-docs\_preview/openshift-origin/glusterfs-review/install\_config/router/index.html http://people.redhat.com/jrivera/openshift-docs\_preview/openshift-origin/glusterfs-review/architecture/networking/routes.html https://docs.openshift.com/container-platform/3.11/architecture/networking/routes.html#route-types Default: HAProxy

The controller and HAProxy are housed inside a pod, which is managed by a deployment configuration. The process of setting up the router is automated by the oc adm router command.

The controller watches the routes and endpoints for changes, as well as HAProxy?s health. When a change is detected, it builds a new haproxy-config file and restarts HAProxy. The haproxy-config file is constructed based on the router?s template file and information from OpenShift Origin.

Ez az Ingress megfelel?je az OpenShfit-ben. Az alapértelmezett implementációja a HAProxy. A load-balancing-ot OpenShift-ben a szabványos Kubernetes-el szemben a router végzi, nem a service. Alapértelmezetten a router-ek a node-on a 80-as ill a 443-as portokra fognak kapcsolódni.

```
apiVersion: v1
kind: Route
metadata:
   name: nginx-route
   namespace: my-namespace
spec:
   path: /
   to:
    kind: Service
    name: nginx-service
   weight: 100
port:
    targetPort: 8080
wildcardPolicy: None
tls:
    insecureEdgeTerminationPolicy: Allow
   termination: edge
```

- Edge Termination: a TLS terminálva lesz még a load-balancing el?tt. A TLS beállításokat ebben az esetben a router-ben kell megadni. Ha nem adjuk meg, akkor az alapértelmezett tanúsítványt fogja használni.
- Passthrough Termination: ebben az esetben a router nem választja le a TLS-t, a kérést egy az egyben továbbküldi a service-nek, aki meg a POD-oknak. A POD-ok felel?ssége, hogy a megfelel? tanúsítványt kezeljék.

Re-encryption Termination: A router végez TLS terminálást, de a router és a service közötti kapcsolat megint csak titkosítva történik.

Ingress definíciót is meg lehet adni, ezt konvertálni fogja az OpenShift Route objektumra.

#### Telepítés:

A kubectl parancsot nem használhatjuk a router telepítésére, nem nem ismeri ezt a típust, kizárólag az oc paranccsal tudjuk telepíteni:

# oc apply -f route-nginx.yaml
route.route.openshift.io/nginx-route created

#### Lekérdezni már kubectl -el is lehet :

# kubectl get route -o wide NAME HOST/PORT PATH SERVICES PORT TERMINATION WILDCARD nginx-route nginx-route-dsp.192.168.42.185.nip.io / nginx-service 8080 edge/Allow None

Mivel nem adtunk meg host nevet az OpenShift generált egyet a route-hoz. Az openShift alapértelmezetten a **nip.io** szolgáltatást használja host név generáláshoz. Ez egy ingyenes DNS szolgáltatás, ahol a <anything>[.-]<IP Address>.nip.io szerkezet? host neveket mindig a megadott IP címre oldja fel a nip.io DNS szervere.

# nslookup nginx-route-dsp.192.168.42.185.nip.io
Server: 192.168.0.1
Address: 192.168.0.1#53

Non-authoritative answer: Name: nginx-route-dsp.192.168.42.185.nip.io Address: 192.168.42.185

#### Nézzük meg az OpenShift konzolon a szolgáltatásunkat:

| ginx                                                         | https://nginx-route-dsp.192.168.42.185.nip.ic    |
|--------------------------------------------------------------|--------------------------------------------------|
| <ul> <li>DEPLOYMENT</li> <li>nginx-deployment, #2</li> </ul> | :                                                |
| CONTAINERS                                                   |                                                  |
| nginx                                                        |                                                  |
| Image: bitnami/nginx                                         | 3                                                |
| ≁ Ports: 8080/TCP                                            | pods                                             |
| NETWORKING                                                   |                                                  |
| Service - Internal Traffic                                   | Routes - External Traffic                        |
| nginx-service                                                | https://nginx-route-dsp.192.168.42.185.nip.io/ 🗷 |
|                                                              |                                                  |

Láthatjuk, hogy létrejött hozzá egy route az nginx-route-dsp.192.168.42.185.nip.io URL-el.

#### Íjuk be a böngész?be: https://nginx-route-dsp.192.168.42.185.nip.io

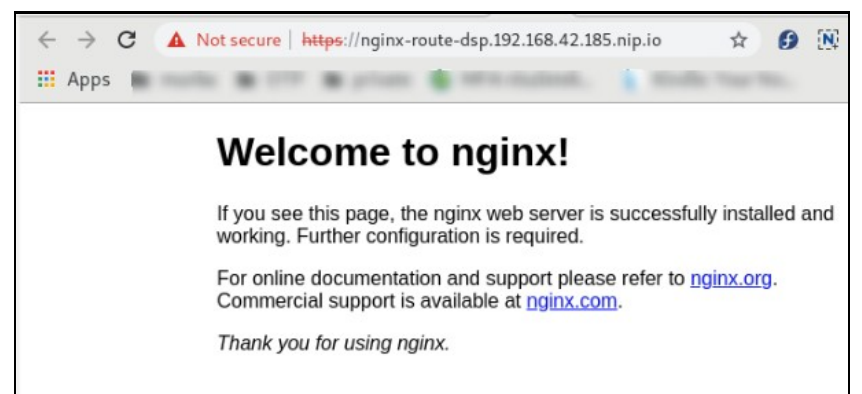

## **SecurityContextConstraints**

https://medium.com/bitnami-perspectives/running-containers-in-openshift-629af79945b5

#### Névtér független

```
# kubectl get SecurityContextConstraints anyuid -o yaml
```

```
allowHostDirVolumePlugin: false
allowHostIPC: false
allowHostNetwork: false
allowHostPID: false
allowHostPorts: false
allowPrivilegeEscalation: true
allowPrivilegedContainer: false
allowedCapabilities: null
apiVersion: security.openshift.io/v1
defaultAddCapabilities: null
fsGroup:
  type: RunAsAny
groups:
  system:cluster-admins
kind: SecurityContextConstraints
metadata:
  annotations:
     kubernetes.io/description: anyuid provides all features of the restricted SCC
       but allows users to run with any UID and any GID.
  name: anyuid
priority: 10
readOnlyRootFilesystem: false
requiredDropCapabilities:
- MKNOD
runAsUser:
type: RunAsAny
seLinuxContext:
type: MustRunAs
supplementalGroups:
type: RunAsAny
users:
  system:serviceaccount:mynamespace:default
volumes:
- configMap
- downwardAPI
- emptyDir
  persistentVolumeClaim
_
  projected
secret
```

#### Run container as root

Azt hogy melyik pod futtathat root nevében konténert a **SecurityContextConstraints** objektumok írják le. Itt meg lehet határozni, hogy milyen user-nek és group-nak engedjük meg a konténer futtatását a konténeren belül. A **SecurityContextConstraints** definícióban a user szekcióban meg lehet adni service account-okat, és akkor az adott serviceAccount-hoz rendelt deploymenthez tartozó pod-oknak meg lehet engedni hogy a nekik tetsz? user-el futtatásat process-eket. Ha nincs megengedi a root futtatás egy pod-nak, akkor egy nem privilegizált user-el fog futni.

# oc edit scc anyuid

securitycontextconstraints.security.openshift.io/anyuid edited

A mynamespace névtérben lév? default nev? service account-al futtatott pod-oknak megengedjük a tetsz?leges user választást.

- system:serviceaccount:mynamespace:default

Ha egy deployment-nek külön nem adjuk meg, akkor az adott névtér default serviceAccount-jával fog futni.

## Template

https://docs.openshift.com/container-platform/3.11/dev\_guide/templates.html

# oc get template -n mynamespace NAME DESCRIPTION PARAMETERS OBJECTS mytemplate-1 This template contains the DeploymentConfig, Service, Route and ServiceAccoun... 11 (5 blank) 5 # oc get template mytemplate-1 -n mynamespace -o yaml
apiVersion: template.openshift.io/v1 kind: Template metadata:

## Fájl másolása konténerekb?l

kubectl cp <névtér>/<pod-név>:<fájl elérési út> <cél-mappa-neve>

PI:

kubectl cp mynamespace/example-pod:/tmp/example.txt /home/adam/

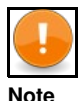

Fontos, hogy a konténerben legyen rsync vagy tar telepítve, ezek valamelyikével fogja a Kubernetes végrehajtani a másolást

A cp OpenShfit megfelel?je a oc rsync :

```
oc rsync mynamespace/example-pod:/tmp/example.txt /home/adam/
```

# Minishfit docker registry

https://torstenwalter.de/minishift/openshift/docker/registry/2017/07/25/build-docker-image-and-upload-to-openshift-registry.html https://github.com/minishift/minishift/issues/817

### **Áttekintés**

Ahhoz hogy egy általunk készült docker image-et futtatni tudjunk a minishift klaszteren, els?ként fel kell tölteni azt a minshift image repository-ba, ami nem is annyira egyszer?. A minishift docker registry-t csak a minishift-et futtató VM-r?l lehet elérni, az anyagépr?l nem.

Az openshfit saját docker registry-je egy deploymentConfig-al definiált pod-ban fut:

# kubectl get dc -n default DESTRED CURRENT TRIGGERED BY NAME REVISION docker-registry config

A registry pod ebb?l az image-b?l készül: openshift/origin-docker-registry:v3.11.0

Lépésel:

- 1. A minishit-et futó VM-en a docker klienssel be kell lépni a minisfht-ben futó docker registry-be az els? pontban szerzett token-el.
- Docker-el build-elni kell az image-t a minishfit VM-en.
   A minisfhit-et futtató VM-r?l push-olni kell az image-t a minisfhit image registry-be.
   kubectl run-al el lehet indítani az általunk létrehozott image-et.

Az egyik lehet?ségünk az, hogy ssh-val belépünk a minisfhit VM-re (minisfhit ssh) és ott lépünk be a registry-be (docker login) és ott build-eljük és push-oljuk az image-et. A másik sokkal kényelmesebb lehet?ség, hogy a minishift VM docker démon-ját átirányítjuk a lokális docker kliensünkre a minishift docker-env paranccsal. Ezt azért tudjuk megtenni, mert a minisfhit is docker-machine-t használ. Ugyan ezt a parancsot használjuk docker swarm esetén is, hogy a swarm master-en adjuk ki a swarm parancsokat. Ennek az a nagy el?nye, hogy a docker build-hez szükséges fájlokat vehetjük a lokáli gépr?l, de a build-elt docker image már a minishfit VM docker lokális repository-ban fog landolni, ahonnan már push-olni tudjuk a minishfit repositroy-ba.

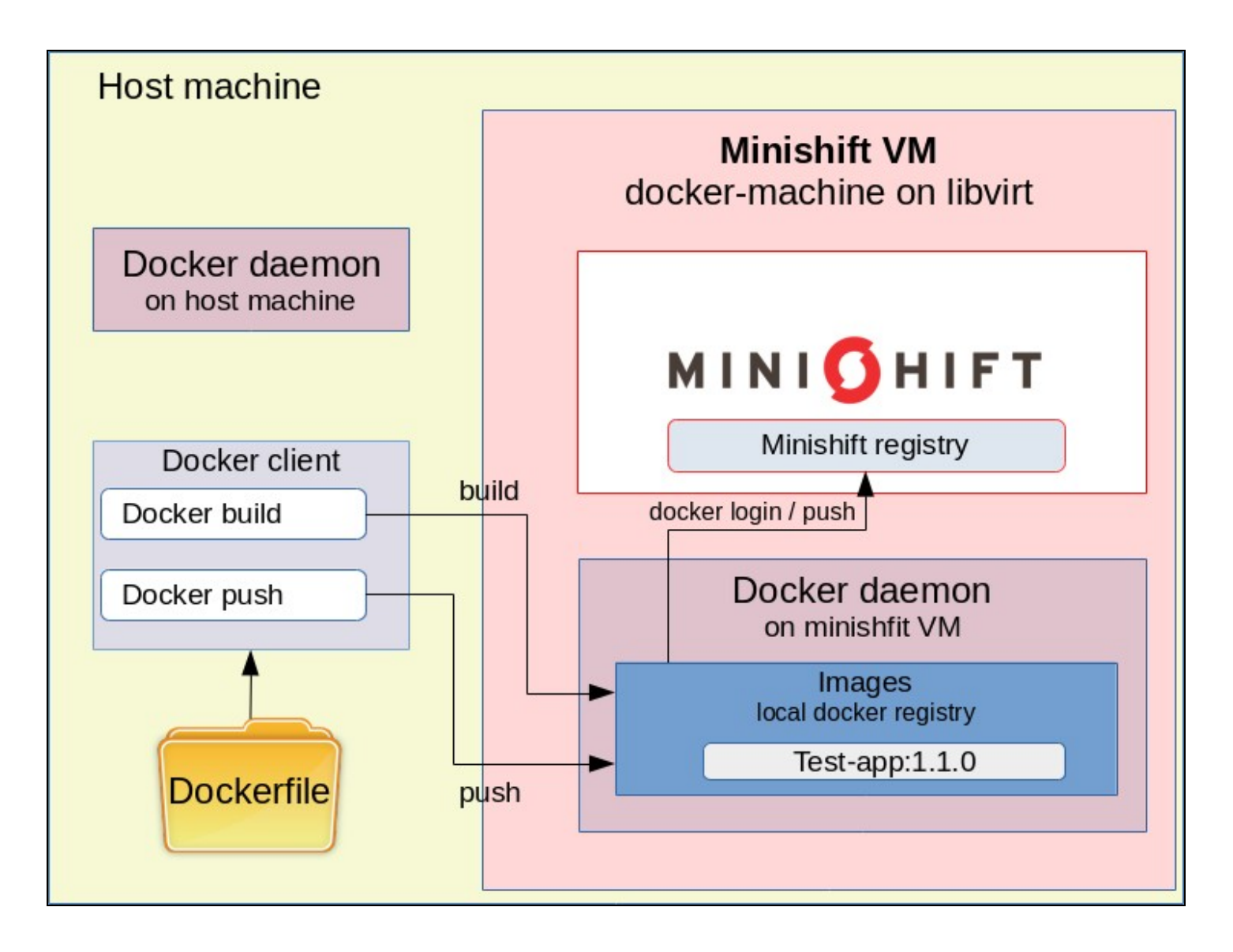

Kísérlet képen írtunk egy olyan Java webalkalmazást, ami a GET paraméterben kapott milliszekundum után adja vissza a 200 : 'OK' választ. Az alkalmazás embedded jetty-vel készült, a Docker fájlja az alábbi:

FROM openjdk:11-jdk
RUN mkdir /home/lib
ADD ./\*.jar /home
ADD ./lib/\* /home/lib/
EXPOSE 8080
CMD ["java", "-cp", "/home/lib/\*:/home/testapp.jar", "com.adam.testapp.App"]

Az openjdk-11 base image-b?l indulunk ki, majd belemásoljuk az összes függ?séget, rárakjuk classPath-ra az összes bemásolt jar-t, amjd elindítjuk az alkalmazást a **com.adam.testapp.App** main osztállyal. A cél, hogy az ebb?l készült image-et másoljuk fel az opensfhit repository-ba, majd készítsünk bel?le egy Kubernetes deploymentet-et service-el együtt. A Dokcerfile és az abban hivatkozott összes további fájl a host gépen lesz, de mivel a docker-kliens a minishift-en lév? démonhoz csatlakozik, mikor kiadjuk majd a build parancsot, az image a minishift VM ottani lokális docker repository-ába fog bekerülni.

## Belépés az openshfit registriy-be

Ahogy azt már korábban írtuk, át fogjuk irányítani a host gépen futó docker klienst, hogy a minisfhit VM-en futó docker démonhoz kapcsolódjon, így a lokálisan kiadott docker parancsok mind a minishift VM-en futó docker-en fognak végrehajtódni. Ez megegyezik azzal, ahogy a docker swarm esetében is csatlakozunk a swarm master node-on futó démonhoz:

```
# minishift docker-env
export DOCKER_TLS_VERIFY="1"
export DOCKER_HOST="tcp://192.168.42.185:2376"
export DOCKER_CERT_PATH="/root/.minishift/certs"
```

# eval \$(minishift docker-env)

Innent?l kezdve minden lokálisan kiadott docker parancs a minishfit vm-en fog futni.

Ezt le tudjuk ellen?rizni, ha listázzuk vagy a futó konténereket vagy az elérhet? image-eket a docker démonon, ahova a docker kliens csatlakozik:

| # docker image ls                    |        |              |              |        |
|--------------------------------------|--------|--------------|--------------|--------|
| REPOSITORY                           | TAG    | IMAGE ID     | CREATED      | SIZE   |
| bitnami/nginx                        | latest | ab5cdb60157c | 11 hours ago | 78.3MB |
| 172.30.1.1:5000/mynamespace/test-app | 1.1.0  | f984e2105039 | 23 hours ago | 620MB  |

| • • •                          |         |              |            |          |
|--------------------------------|---------|--------------|------------|----------|
| openshift/origin-control-plane | v3.11.0 | 2905f7137f05 | 4 days ago | 8 2 9 ME |
| openshift/origin-hyperkube     | v3.11.0 | 7f2cb107435c | 4 days ago | 509ME    |
| openshift/origin-hypershift    | v3.11.0 | 7507661b73ff | 4 days ago | 549ME    |

Láthatjuk, hogy csupa openshift-es image van a repóban, tehát már nem az anyagép lokális repository-ját nézzük.

A célunk, hogy a minisfhit VM-en futó docker démon belépjen a minshift saját docker registry-ébe, és oda push-olja a saját lokális repository-ban lév? image-et. Ehhez szereznünk kell egy openShift login toke-ent és meg kell szerezzük a repository címét.

Lépjünk be az oc login-al az OpenShift-be. Fontos hogy ne a system hanem a developer felhasználóval lépjünk be, mert csak neki lesz push joga.

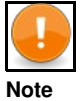

Ha így lépünk be nem jó: 'oc login -u system:admin, mert nem keletkezik token.

```
# oc login
Authentication required for https://192.168.42.185:8443 (openshift)
Username: developer
Password:
Login successful.
```

You have access to the following projects and can switch between them with 'oc project <projectname>':

\* mynamespace myproject

Ellen?rizzük, hogy kaptunk e tokent. Ezt az oc whoami parancs -t (token) kapcsolójával lehet megtenni. Ha itt nem látjuk a toke-nt akkor dolgozni kell még a belépésen.

# oc whoami -t
JbdYzUHpsyJCBt3JQ7XBahLq6UAp0hiYsOTYTiD1arE

A minishift -nek a openshift registry parancsával kérhetjük le a docker registry címét.

# minishift openshift registry
172.30.1.1:5000

Ez a cím a minishift-et futtató VM-en értelmezett IP cím, ezért csak a minishift VM-en futó docker démon-al tudunk rácsatlakozni a repository-ra.

A docker login paranccsal léphetünk be a minishift registriy-be. Ha ezt lokálisan kiadjuk, akkor már a minishit VM-en fog lefutni így el fogjuk érni a 172.30.1.1:5000 címen a registry-t (A docker kliens átirányítása nélkül nem érnénk el a lokális gépr?l ezt a címet). Ezzel a minisfhit VM-en futó docker démon csatlakozik a minisfhit registry-hez, tehát nem az anyagépen futó docker démon.

# docker login -u developer -p \$(oc whoami -t) \$(minishift openshift registry)
WARNING! Using --password via the CLI is insecure. Use --password-stdin.
WARNING! Your password will be stored unencrypted in /root/.docker/config.json.
Configure a credential helper to remove this warning. See
https://docs.docker.com/engine/reference/commandline/login/#credentials-store

Login Succeeded

Fontos, hogy csak token-el engedi a belépést az openshfit registry, jelszóval nem.

### docker build és push

Az openshfit registry-be szánt image-nek a neve az alábbi szintaxist kell kövesse:

<registry-host>:<port>/<névtér>/<image-név>:<tag>

Ahhoz hogy push-olni tudjuk az OpenShift registry-be az image-et a "172.30.1.1:5000/" prefixel kell kezd?djön a neve. Innen fogja tudni a docker, hogy melyik registry-be akarjuk push-olni. A második elem a névtér neve, amihez az image tartozni fog. Az image-ek ugyan úgy névterekbe kerülnek mint minden kubernetes objektum.

A docker build paranccsal építsük meg az image-t. Ezt az image-et is tegyük a mynamespace névtérebe.

# docker build -t 172.30.1.1:5000/mynamespace/test-app:1.1.0 . Sending build context to Docker daemon 14.99MB Step 1/6 : FROM openjdk:11-jdk ---> f06fdc42d01a

Successfully built ecc484546662 Successfully tagged 172.30.1.1:5000/mynamespace/test-app:1.1.0

Ellen?rizzük le, hogy bekerült e a test-app a minisfhit VM lokális docker repository-jába: (mivel az anyagépen futó docker kliens át van irányítva, ezért az anyagépen kiadott docker parancsokkal elvégezhet? az ellen?rzés)

| # docker image ls<br>REPOSITORY          | TAG   | IMAGE ID     | CREATED      | SIZE  |
|------------------------------------------|-------|--------------|--------------|-------|
| <br>172.30.1.1:5000/mynamespace/test-app | 1.1.0 | f984e2105039 | 23 hours ago | 620MB |

Nem maradt más dolgunk, mint hogy a **docker push** paranccsal felküldjük az image-t az opensfhit registry-be. A nevéb?l fogja tudni a **docker push** hogy melyik repository-ba kell küldeni és ott melyik névtérbe.

# docker push 172.30.1.1:5000/mynamespace/test-app:1.1.0

A minishift registry-ben úgynevezett **imageScream**-ek vannak. A frissen push-olt **test-api** image-hez is létrejött egy imageScream. Az oc paranccsal listázhatjuk a imageScream-eket:

| # oc get | is -n mynamespace                    |       |               |
|----------|--------------------------------------|-------|---------------|
| NAME     | DOCKER REPO                          | TAGS  | UPDATED       |
| test-app | 172.30.1.1:5000/mynamespace/test-app | 1.1.0 | 8 minutes ago |

## Teszt alkalmazás futtatása

Az egyszer?ség kedvéért a kubectl run paranccsal fogjuk futtatni az alkalmazást. Ha nem adjuk meg a -it kapcsolót, akkor létre fog hozzá hozni egy deployment-et és egy replicaSet-et is, nem csak a pod-ot fogja elindítani.

# kubectl run test-app --image=172.30.1.1:5000/mynamespace/test-app:1.1.0 --replicas=1 --port=8080 -n mynamespace

#### Ellen?rizzük, hogy létrejött e a test-app nev? deployment.

| # kubectl get deployme<br>NAME | nt -n mynamespace<br>DESIRED | CURRENT | UP-TO-DATE | AVAILABLE | AGE |
|--------------------------------|------------------------------|---------|------------|-----------|-----|
| <br>test-app                   | 1                            | 1       | 1          | 1         | 2m  |

#### Nézzük meg a deployment definícióját (csak a releváns részeket tüntetem fel):

# kubectl get deployment test-app -n mynamespace -o yaml

```
apiVersion: extensions/v1beta1
kind: Deployment metadata:
  labels:
  run: test-app
name: test-app
  namespace: mynamespace
spec:
  replicas: 1
  selector:
matchLabels:
       run: test-app
  strategy:
rollingUpdate:
       maxSurge: 25%
maxUnavailable: 25%
  type: RollingUpdate
template:
     metadata:
    creationTimestamp: null
       labels:
run: test-app
     spec:
        containers:
       - image: 172.30.1.1:5000/mynamespace/test-app:1.1.0
imagePullPolicy: IfNotPresent
          name: test-app
          ports:
            containerPort: 8080
            protocol: TCP
        restartPolicy: Always
```

# A **kubecti run** parancshoz hasonlóan a **kubecti expose** paranccsal instant módon készíthetünk service-t a deployment-hez. A deployment-ben megadott portot (8080) fogja kinyitni a pod-ok felé:

# kubectl expose deployment test-app --type=LoadBalancer --name=test-app-service -n mynamespace service/test-app-service exposed

#### Ellen?rizzük, hogy létrejött e a service. Láthatjuk, hogy a 30534 porton érhet? el kívülr?l a service.

| <pre># kubectl get svc -n mynamespac<br/>NAME</pre> | e<br>TYPE    | CLUSTER-IP   | EXTERNAL-IP                   | PORT(S)        | AGE |
|-----------------------------------------------------|--------------|--------------|-------------------------------|----------------|-----|
| test-app-service                                    | LoadBalancer | 172.30.254.3 | 172.29.192.241,172.29.192.241 | 8080:30534/TCP | 2m  |

Ha a minishift VM publikus címét beírjuk a fenti port számmal, akkor meg kell tudjuk szólítani az alkalmazásunkat: http://192.168.42.185:30534/test/slowresponse/2000

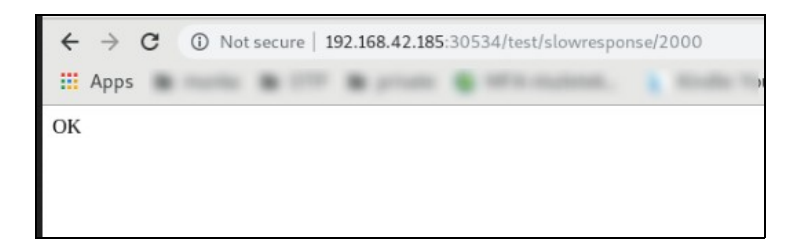

Hozzunk létre egy opensfhit route-ot is az imént létrehozott service-hez ugyan úgy instant módon az oc create route paranccsal.

# oc create route -n mynamespace edge --service test-app-service --insecure-policy Allow route.route.openshift.io/test-app-service created

Listázzuk ki az imént létrehozott route-ot **wide** módban, hogy megtudjuk mi lett a host neve. A minisfhit alapértelmezetten készít egy **nip.io**-s host nevet minden route-hoz, ahol nem adjuk meg mi legyen a host név:

# kubectl get route test-app-service -n mynamespace NAME HOST/PORT PATH SERVICES PORT TERMINATION WILDCARD test-app-service test-app-service-mynamespace.192.168.42.185.nip.io test-app-service <all> edge/Allow None http://test-app-service-mynamespace.192.168.42.185.nip.io/test/slowresponse/2000 C (i) Not secure | test-app-service-mynamespace.192.168.42.185.nip.io/test/slowresponse/2000 ← Apps OK